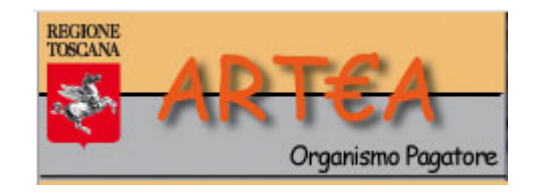

# Procedura di rilascio del profilo utente

A chi è dedicata ?

Agli operatori dei CAA e Organizzazioni Professionali A tutti i professionisti Agli operatori dei distributori di carburanti Agli appartenenti a tutti gli enti pubblici A tutti gli appartenenti a organismi di controllo o forze dell'ordine

# A chi non serve questa procedura ?

Se sei una Azienda agricola, o più in generale un utente in proprio, il «profilo utente» non ti serve e non devi seguire questa procedura.

Identificandoti con SPID o CNS, puoi accedere direttamente in Artea alla tua posizione anagrafica ed al tuo Fascicolo, senza procedure complicate. Se invece accedi ad Artea <u>per motivi professionali</u>, probabilmente rientri in una di queste categorie, per le quali è necessario avere un «profilo utente» dedicato, completo di tutti i permessi che ti saranno necessari:

- Agli operatori dei CAA e Organizzazioni Professionali
- A tutti i Professionisti
- Agli operatori dei distributori di carburanti autorizzati
- Agli appartenenti a tutti gli enti pubblici
- A tutti gli appartenenti a organismi di controllo o forze dell'ordine

A tutti, in definitiva, con la sola esclusione delle aziende agricole e utenti in proprio.

## Si parte da qui, dalla Pagina di Accesso dei Portali on Line:

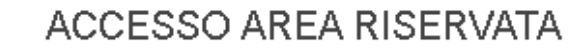

Puoi accedere liberamente ai tuoi dati, mediante identificazione con SPD e CNS. Se devi accedere per motivi professionali con SPID o CNS, puoi chiedere un **profilo specifico** 

#### SPID CNS LOGIN

SPID è il sistema di accesso che consente di utilizzare, con un'identità digitale unica, i servizi online della Pubblica Amministrazione e dei privati accreditati.

Se sei già in possesso di un'identità digitale, accedi con le credenziali del tuo gestore.

Se non hai ancora un'identità digitale, richiedila ad uno dei gestori.

Maggiori info Non hai SPID?

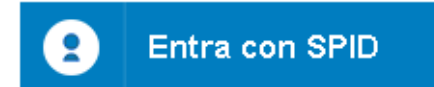

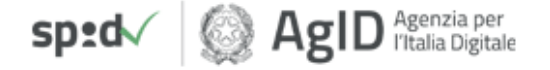

#### Hai cliccato su «... profilo specifico» ? Iniziamo, dunque.

Primo step: prima di identificarti, devi avere letto l'Informativa sul trattamento dati, e letto e compreso il Manuale dell'Anagrafe delle Aziende agricole e i Termini di utilizzo, che stabiliscono le regole per operare correttamente dal punto di vista professionale.

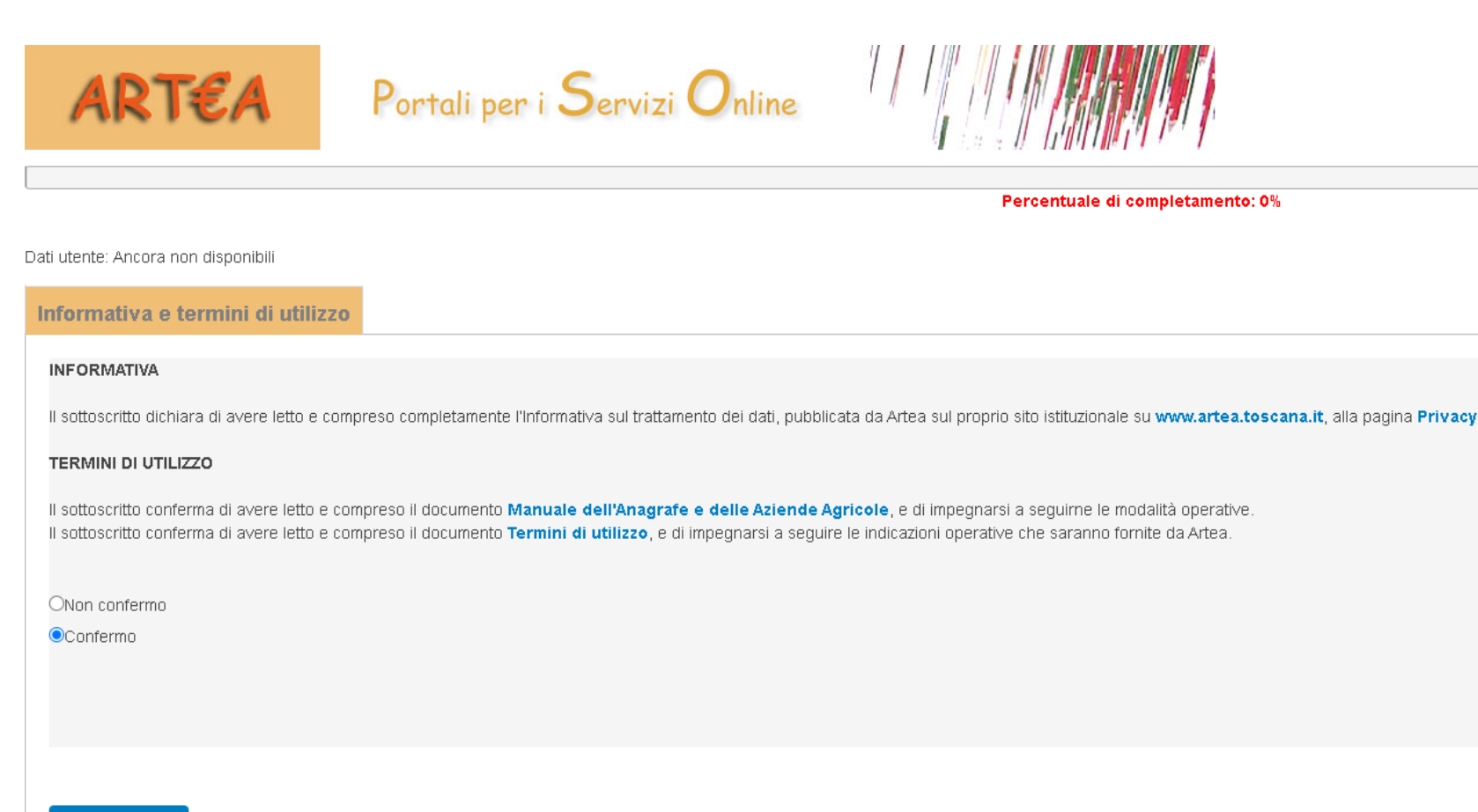

Avanti

Secondo step: ti devi identificare con SPID e CNS. Niente documenti da allegare, non servono.

| ART€A                                                           | Portali per i Servizi Online                          |                                              |  |  |  |
|-----------------------------------------------------------------|-------------------------------------------------------|----------------------------------------------|--|--|--|
|                                                                 |                                                       | Percentuale di completamento: 20%            |  |  |  |
| Dati utente: Ancora non disponibili<br>Informativa e termini di | utilizzo Identificazione                              |                                              |  |  |  |
|                                                                 |                                                       |                                              |  |  |  |
| Per identificarti puoi scegliere di utiliz                      | zare la tua CNS opppure SPID.                         |                                              |  |  |  |
| Se vuoi usare la CNS clicca premi sul                           | pulsante accanto                                      |                                              |  |  |  |
|                                                                 |                                                       | Entra con CNS                                |  |  |  |
| Se vuoi usare SPID, clicca sull'immag                           | ine a fianco e scegli il tuo provider per proseguire. |                                              |  |  |  |
| Maggiori info<br>Non hai SPID?                                  |                                                       | 2 Entra con SPID                             |  |  |  |
|                                                                 |                                                       | sped & AgID Agenzia per<br>I'Italia Digitale |  |  |  |
| Indietro Avanti                                                 |                                                       |                                              |  |  |  |

### Va bene anche la CNS, ma ti consigliamo SPID: è più stabile e veloce.

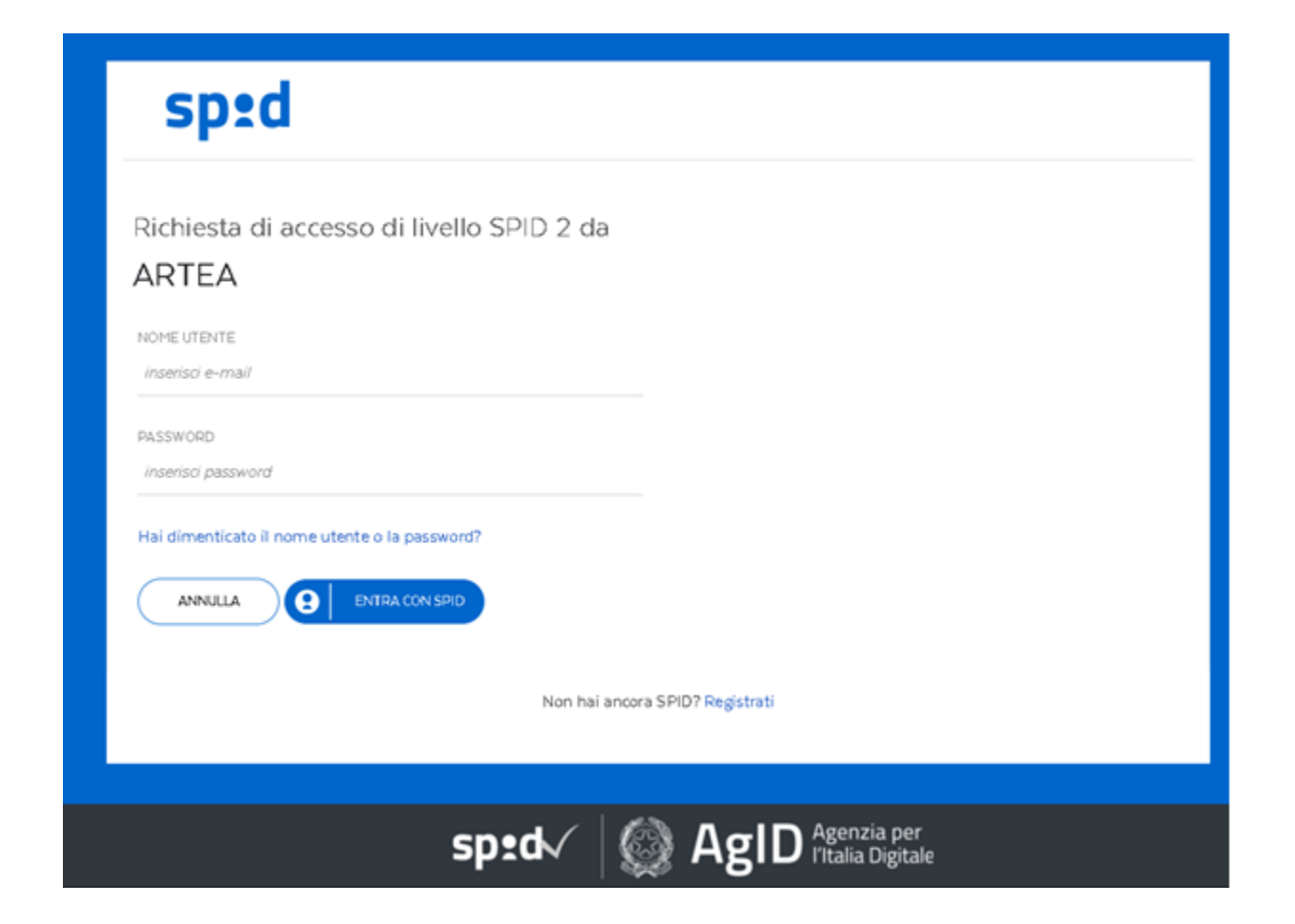

# Terzo step: abbiamo bisogno della tua email, ma solo per inviarti notifiche riguardanti l'attivazione del tuo profilo.

Il numero di cellulare potrebbe essere utile per raggiungerti meglio, ma non è indispensabile: se non desideri registrarlo metti «0».

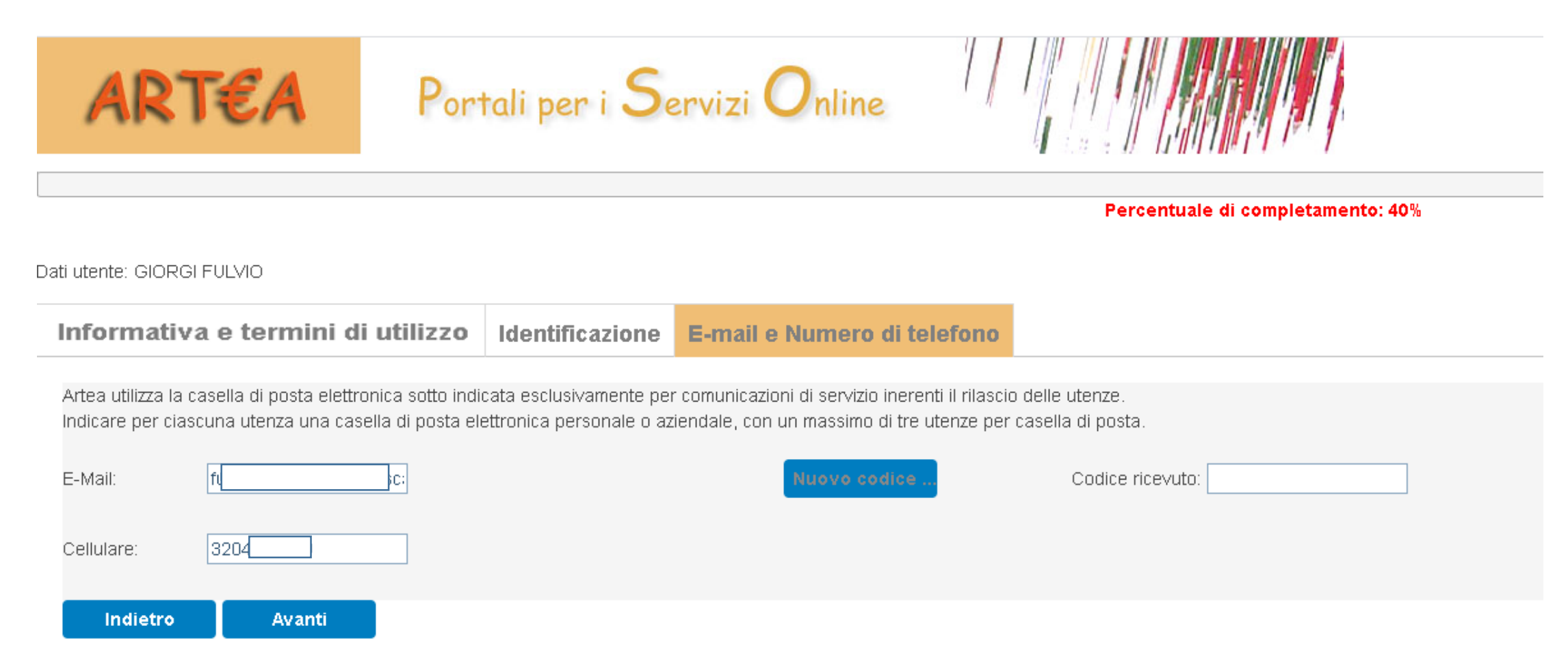

Verifichiamo che tu non abbia fatto un errore di digitazione, inviando alla tua mail un codice di controllo che devi riscrivere nel campo «Codice ricevuto»

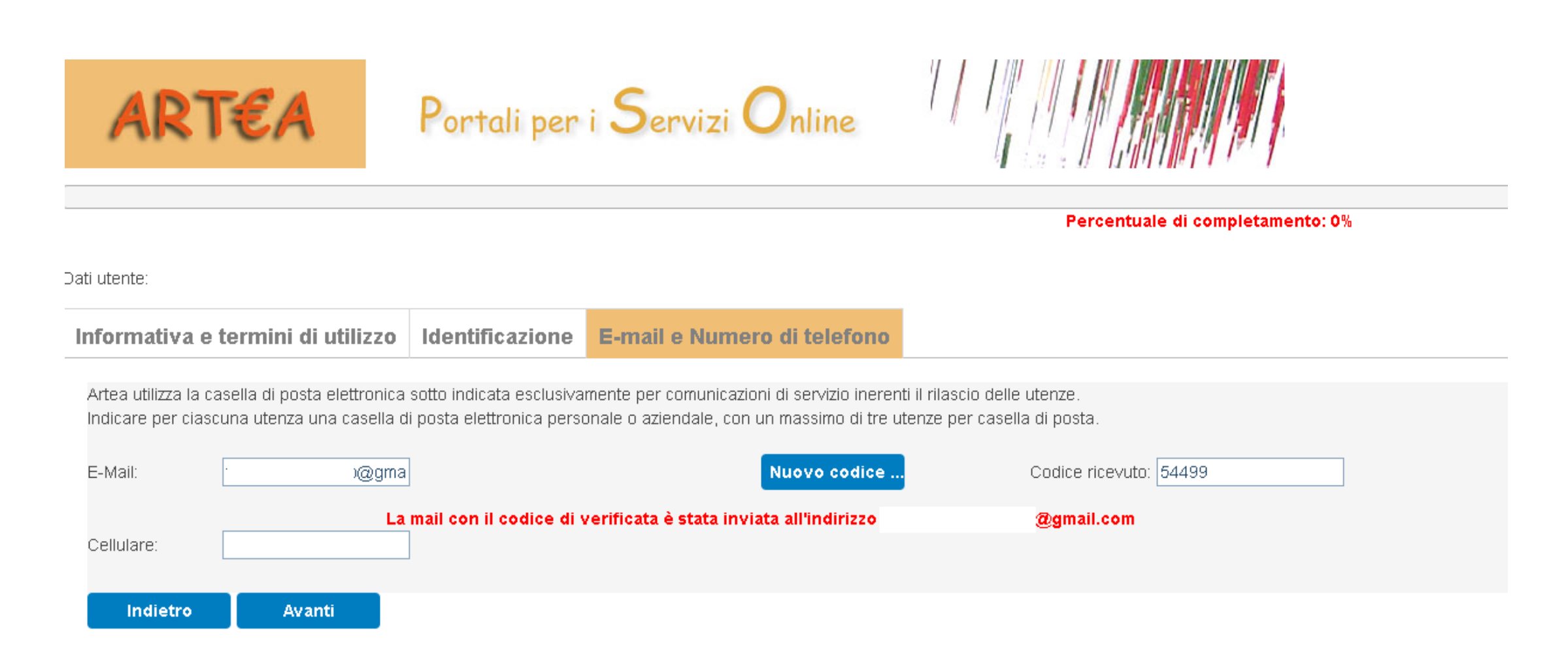

## Questa è la e-mail che invia il sistema:

Verifica Mail Posta in arrivo ×

postmaster@artea.toscana.it

🖹 a me 🔻

Salve Sig. / Sig.ra per verificare la mail inserita durante la richiesta di una nuova utenza si prega di inserire il seguente codice entro 10 minuti, altrimenti non sarà più valido: 54499

Buon lavoro con il portale ARTEA. (19/02/2021 04.32.02)

Grazie

Quarto step: adesso è il momento di indicare di quale Ente (od Organizzazione o CAA o studio professionale o...) fai parte.

In questo step ti chiediamo di indicare il Codice Fiscale della tua organizzazione (o altro ...) alla quale appartieni.

E' sulla base di esso che individuiamo il «profilo utente», cioè ti diamo il giusto set di permessi per operare su Artea.

Ricerca quindi il Codice Fiscale della tua oragnizzazione, controlla bene che sia esatto ...

Digita il Codice Fiscale (non la PartitalVA !!) della tua Organizzazione, Ente, Studio professionale ... e clicca sul tasto Avanti: il sistema verificherà se essa è già censita presso Artea:

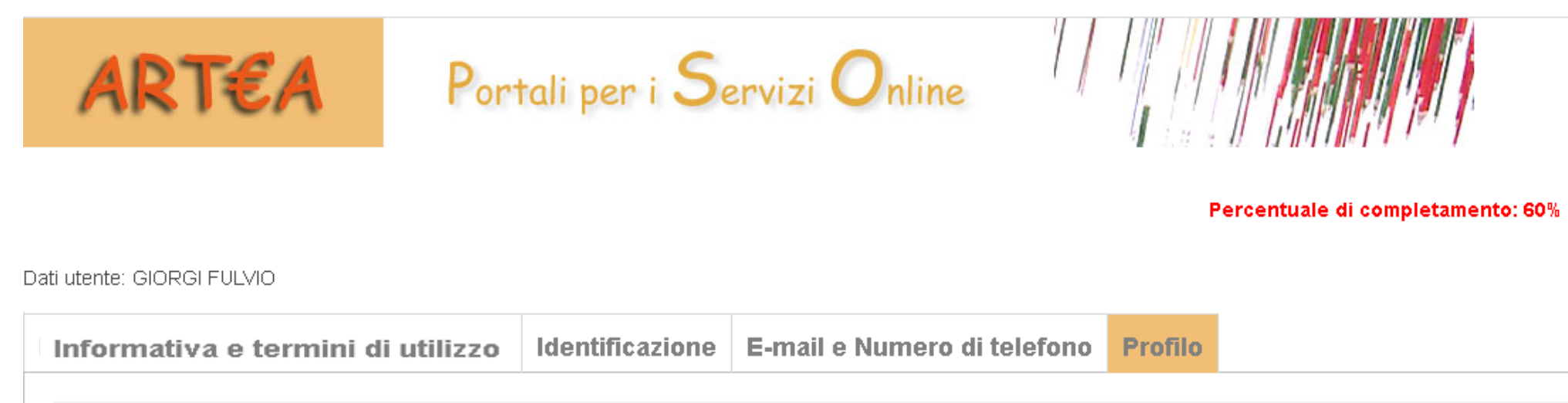

Per attribuirti correttamente i permessi che ti saranno necessari per operare sul sistema ARTEA è necessario individuare la società, ente od organizzazione a cui appartieni. Indica il codice fiscale e premi sul pulsanti conferma.

Codice Fiscale: 01386030488

REGIONE TOSCANA

Indietro Avanti

La tua organizzazione/ente/studio professionale non è ancora censita da ARTEA ? Segui le indicazioni presenti sul sito di ARTEA ...

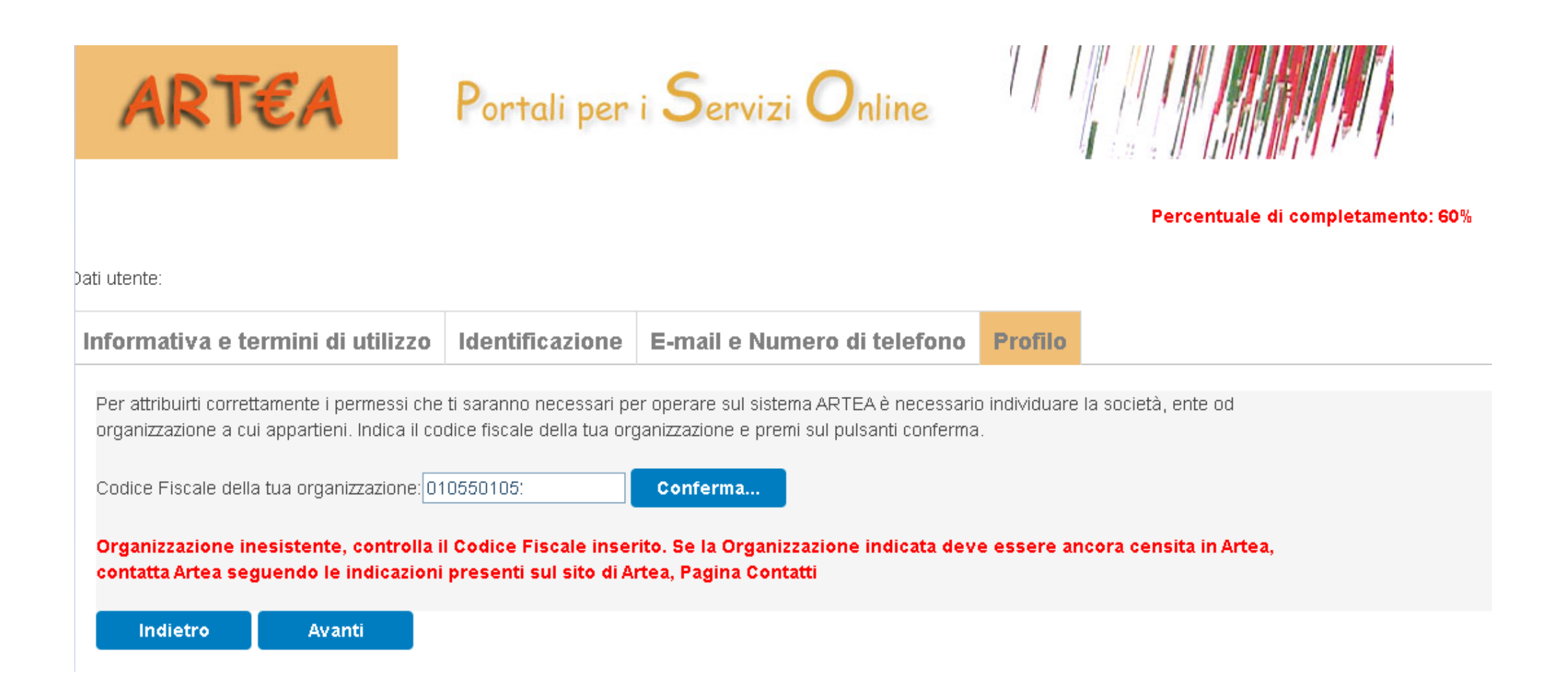

### Tutto finito ? Devi fare altro ?

La procedura per te nuovo utente si conclude qui, ma ancora non puoi accedere all'Anagrafe: devi essere autorizzato dal responsabile utenze della tua Organizzazione, contattalo e chiedigli di essere autorizzato.

| ART€A                                                                                    | Portali per                                                | i Servizi Online                                                                            | 1/1                               |                                     |           |
|------------------------------------------------------------------------------------------|------------------------------------------------------------|---------------------------------------------------------------------------------------------|-----------------------------------|-------------------------------------|-----------|
|                                                                                          |                                                            |                                                                                             | Percentuale di completamento: 80% |                                     |           |
| )ati utente:                                                                             |                                                            |                                                                                             |                                   |                                     |           |
| Informativa e termini di utilizz                                                         | o Identificazione                                          | E-mail e Numero di telefono                                                                 | Profilo                           | Riepilogo                           |           |
| Gentile                                                                                  |                                                            |                                                                                             |                                   |                                     |           |
| ARTEA sta rilasciando a tuo nome il pro                                                  | filo utente relativo a:                                    |                                                                                             |                                   |                                     |           |
| REGIONE TOSCANA                                                                          | à                                                          |                                                                                             |                                   |                                     |           |
| Alla conferma ti verrà inviata una email                                                 | con le indicazioni per l'acc                               | esso alla casella di posta elettronica che h                                                | iai indicata ir                   | n fase di registrazi                | one.      |
| La tua Utenza è soggetta alla autorizzazio<br>Il tuo Responsabile potrà rilasciarla acce | ine da parte di uno dei Resi<br>dendo con SPID o CNS all'A | ponsabili utenze della tua Organizzazione/E<br>nagrafe delle Aziende Agricole di Artea, Paj | Ente/Studio p<br>gina "Autoriz    | professionale.<br>zazione Profili"; |           |
| Contattalo e chiedigli di essere autorizza                                               | ito come appartenente ad e                                 | essa, dopo la sua autorizzazione potrai acce                                                | dere anche ti                     | u in Artea con SPIC                 | ) o CNS." |
|                                                                                          |                                                            |                                                                                             |                                   |                                     |           |

Non sai chi è il Responsabile utenze della tua organizzazione/ente/studio professionale ?

In generale, se la tua Organizzazione è <u>un Ente pubblico, oppure ad un CAA o</u> <u>Organizzazione professionale</u>, il responsabile utenze è una persona specifica, registrata come tale da ARTEA: se non ne conosci il nome, scrivi a <u>utentianagrafe@artea.toscana.it</u> per avere tale informazione.

Se invece la tua organizzazione <u>non rientra nelle casistiche sopra indicate</u>, ad esempio è uno studio professionale o un distributore di carburanti, puoi essere autorizzato da uno qualsiasi dei tuoi colleghi, che deve semplicemente confermare che sei appartenente alla organizzazione.

Ciascuno di loro può farlo, molto semplicemente, accedendo con SPID o CNS all'Anagrafe di Artea, Pagina «Autorizzazione Profili» e confermando la tua appartenenza alla vostra organizzazione.

In caso di dubbi, ARTEA risponde tramite la mail: utentianagrafe@artea.toscana.it

### Sei tu la persona che deve autorizzare ?

Allora devi semplicemente entrare in Anagrafe con SPID o CNS e andare nella Pagina «Autorizzazione profili»:

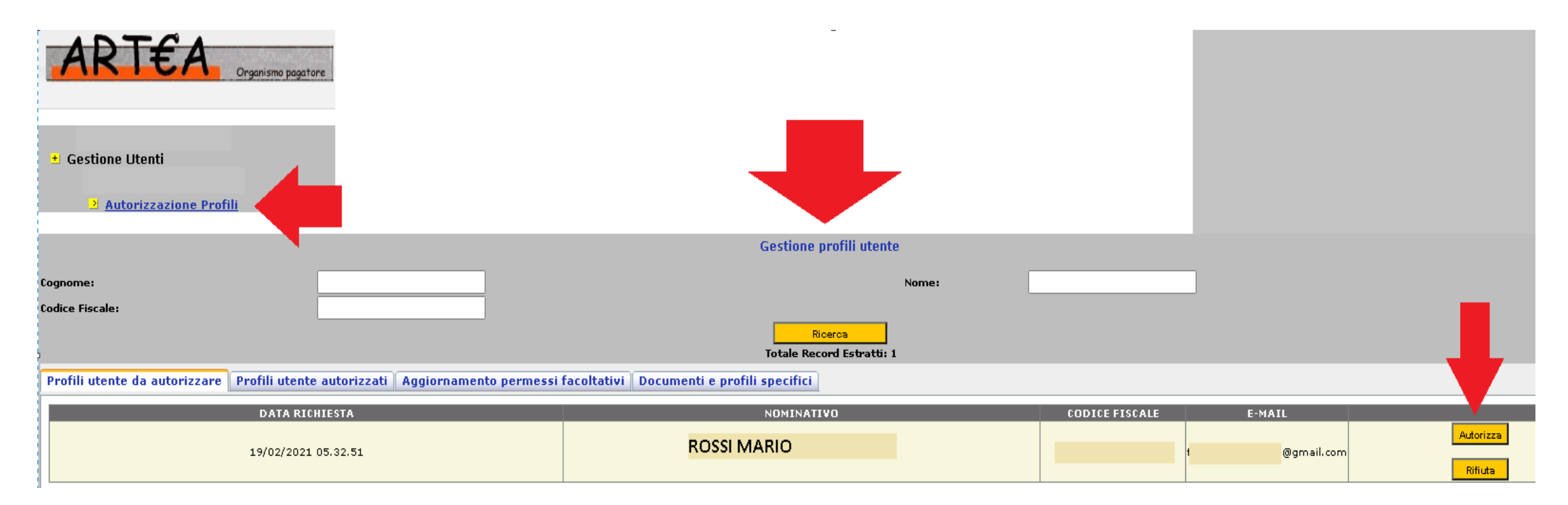

Attiva la funzione «Autorizza» (oppure Rifiuta, se ritieni che la richiesta sia errata) per concludere la richiesta.

# Adesso il nuovo utente puo' accedere ed operare su Artea, benvenuto !!

| Portali per i Servizi Online                                                            |                                                           |                                                                                                    |                                                                                                    |
|-----------------------------------------------------------------------------------------|-----------------------------------------------------------|----------------------------------------------------------------------------------------------------|----------------------------------------------------------------------------------------------------|
| Benvenuto nel sito di ARTEA.<br>ARTEA tratta i dati personali nel rispetto del Reg. (UE | E) 2016/679 ''Regolamento generale sulla protezione dei r | dati'' e della normativa nazionale in materia.                                                                                                    |                                                                                                    |
| Agricoltura e Pesca                                                                     |                                                           | FAS                                                                                                    | P.A.N., P.A.R., P.R.A.F.<br>ed altri portali regionali                                                                                                    |
| Istanze ed istrutto                                                                     | rie dei Fondi Por Creo                                    |                                                                                                    |                                                                                                    |
|                                                                                         | <text></text>                                             | Portali per i Servizi Online   Bervenuto nel sito di ARTEA.   ARTEA tratta i dati personali nel rispetto del Reg. (UE) 2016/679 "Regolamento generale sulla protezione del     Agricoltura e Pesca   Istanze ed istruttorie dei Fondi Por Creo | Portali per i Servizi Online<br>Bervenuto nel sito di ARTEA.<br>ARTEA tratta i dati personali nel rispetto del Reg. (UE) 2016/679 "Regolamento generale sulla protezione dei dati" e della normativa nazionale in materia.<br>Agricoltura e Pesce<br>Istanze ed istruttorie dei Fondi Por Creo |